# **Professional Development**

Registering for a Course – SunGard BusinessPLUS

The following is an outline of the steps necessary for the Course Registration process. All registration and course completion processes are accessed through the Employee Online web-based system.

## From the **Employee Online** login screen:

- 1. Enter your 7 character Employee ID for your Username (example E002323).
- 2. Enter your SSN for your Password (*DO NOT* use hyphens when entering your SSN example 123456789).

If you have logged into Employee Online previously, use the password you created.

Note: You will be prompted to change your password (first time users only).

### Message Page

From the Message Page, click on the **Professional Development** tab from the Dashboard.

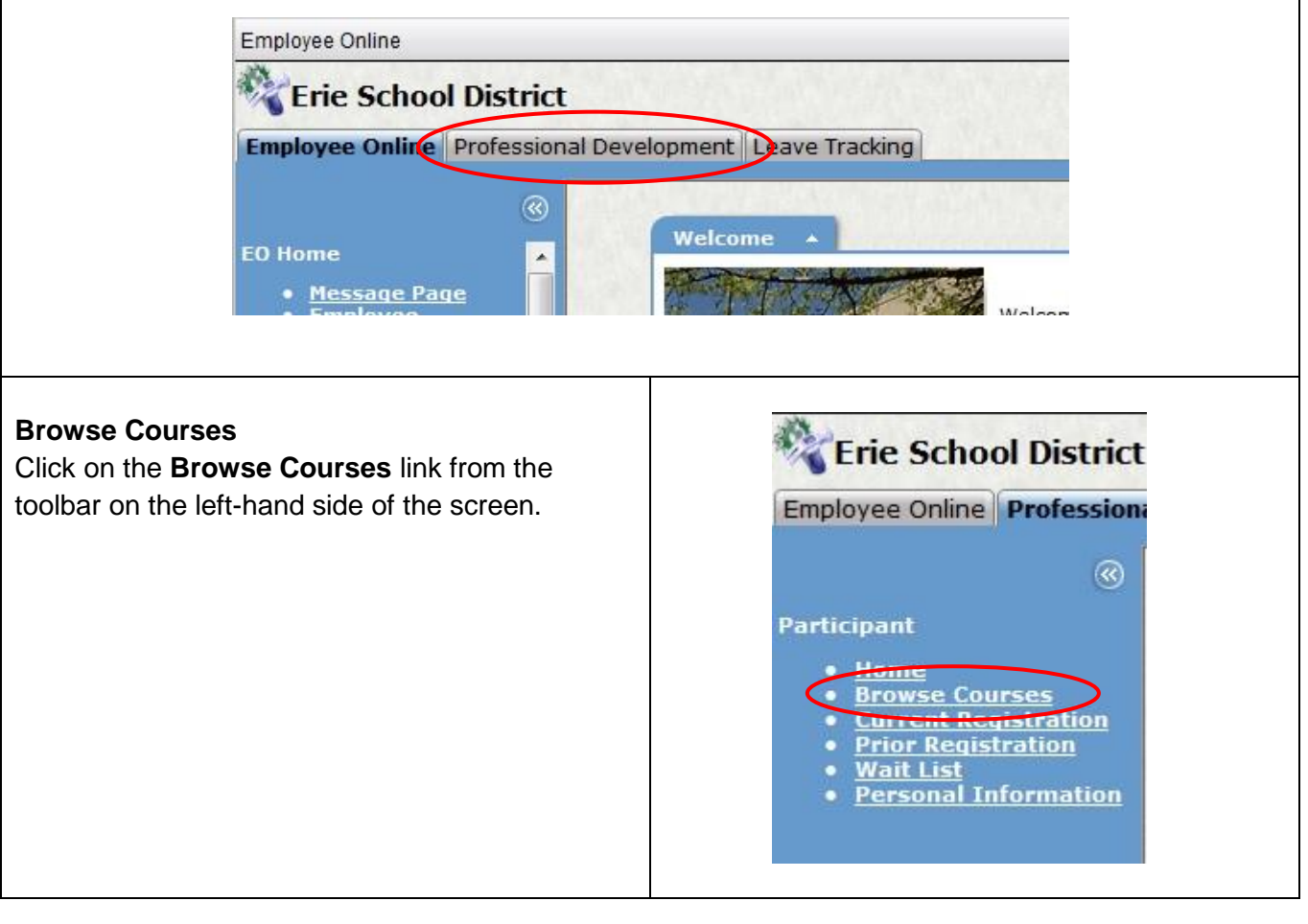

## Browse Available Courses

1. From the Browse Available Courses screen, click on Search to view all available courses

### Search Results

- 1. Look at the course title name to locate the specific course in which you are supposed to register.
- **2.** Click on the course title link.

| Results                                                                                  |                                                          |                       |                         |
|------------------------------------------------------------------------------------------|----------------------------------------------------------|-----------------------|-------------------------|
| Course little                                                                            | Start Date End Date Location                             | Instructor/Facilita   | ator Min Max Registered |
| Getting More Out of Gaggle                                                               | using MarkItUp! 0579/2013 05/09/2013 Central High School | BLAIR, MAX W          | 3 15 0                  |
|                                                                                          |                                                          |                       |                         |
|                                                                                          |                                                          |                       |                         |
|                                                                                          |                                                          |                       |                         |
|                                                                                          |                                                          |                       |                         |
| urse Registratior                                                                        |                                                          |                       |                         |
| ourse Registration                                                                       | )<br>r button at the bottom of the page to regist        | or for the selected o |                         |
| ourse Registration<br>ick on the Registe                                                 | n<br>r button at the bottom of the page to regist        | er for the selected c | course.                 |
| ourse Registratior<br>ck on the Registe                                                  | n<br>r button at the bottom of the page to regist        | er for the selected o | course.                 |
| ourse Registration<br>ick on the Register<br>ourse Registration                          | n<br>r button at the bottom of the page to regist        | er for the selected o | course.                 |
| ourse Registration                                                                       | n<br>r button at the bottom of the page to regist        | er for the selected o | course.                 |
| Course Registration                                                                      | n<br>r button at the bottom of the page to regist        | er for the selected o | course.                 |
| Course Registration<br>lick on the Register<br>course Registration<br>Employee Cost: \$0 | n<br>r button at the bottom of the page to regist        | er for the selected o | course.                 |

# **Registration Confirmation**

After you click the Registration button, a confirmation page will appear letting you know that you have successfully registered for the selected course. You will also automatically receive an email notification confirming your registration and status for the course.